## EconLit

EconLit เป็นฐานข้อมูลประเภทบรรณานุกรมและ สาระสังเขปด้านเศรษฐศาสตร์ ที่รวบรวม และจัดทำ ดัชนีจากสาระสังเขปทางด้านเศรษฐศาสตร์ทั่วโลก จัดทำโดยสมาคมเศรษฐศาสตร์อเมริกัน (The American Economic Association) ครอบคลุมวารสารหลักกว่า 400 ชื่อ ตลอดจนบทความในรายงานการประชุม หนังสือ วิทยานิพนธ์ และรายงานการวิจัยจากสำนักพิมพ์ของ มหาวิทยาลัยเคมบริดจ์ โดยมีสาระสังเขปตั้งแต่ปี 1987 ถึงปัจจุบัน

### การเข้าใช้ฐานข้อมูล

เข้าใช้ที่ CU Reference Databases เข้าสู่ฐานข้อมูลโดย 1. เลือกฐานข้อมูลที่ต้องการสืบค้น ซึ่งประกอบด้วย [] EconLit 2003-2005/ เดือนล่าสุดที่ปรับปรุงข้อมูล

[] EconLit 1969-2002

โดยคลิกที่ช่องสี่เหลี่ยมหน้าฐานข้อมูล (สามารถเลือก ฐานข้อมูลได้มากกว่า 1 ฐาน)

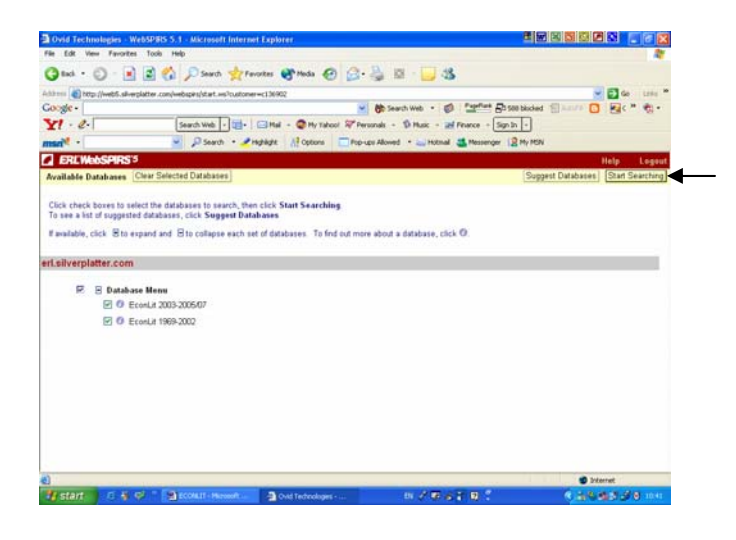

 2. คลิกที่ Start Searching เพื่อเริ่มการสืบค้นข้อมูล การสืบค้นมี 3 รูปแบบ คือ

- แบบ Basic Search
- แบบ Advanced Search

แบบ Index Search

#### การสืบค้นแบบ Basic Search

- 1. พิมพ์คำค้นที่ต้องการในกรอบรับคำค้น
- 2. เลือกเขตข้อมูลที่ต้องการจากกรอบ Find Terms

3. เลือกปี การแสดงสาระสังเขป และ URL ของวารสาร

ที่ต้องการจากกรอบ Limit Search

4. คลิก Search

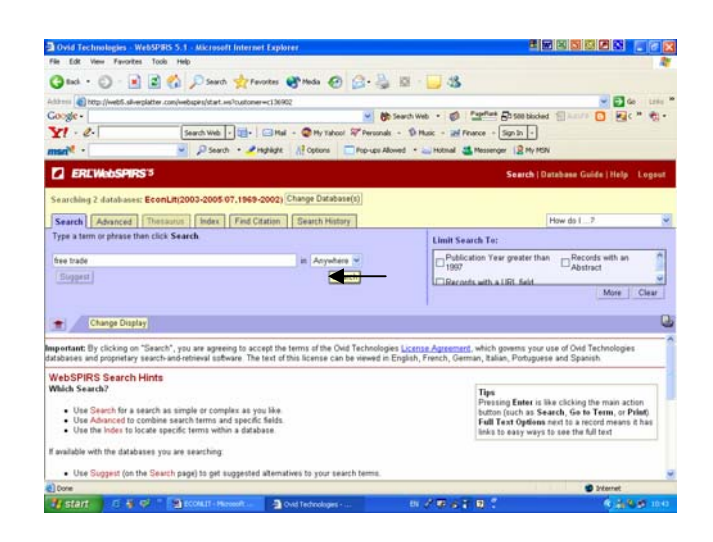

#### การสืบค้นแบบ Advanced Search

- 1. พิมพ์คำค้นที่ต้องการถงในกรอบรับคำค้น
- 2. เลือกเขตข้อมูลที่ต้องการจากกรอบ in
- 3. ถ้าพิมพ์คำค้นมากกว่า 1 กรอบ เลือกเชื่อมคำค้นได้
- ด้วย and, or หรือ not
- 4. เถือก Publication Year, Abstract และการแสดง URL

จากกรอบ Limit Search To

5. กลิก Search

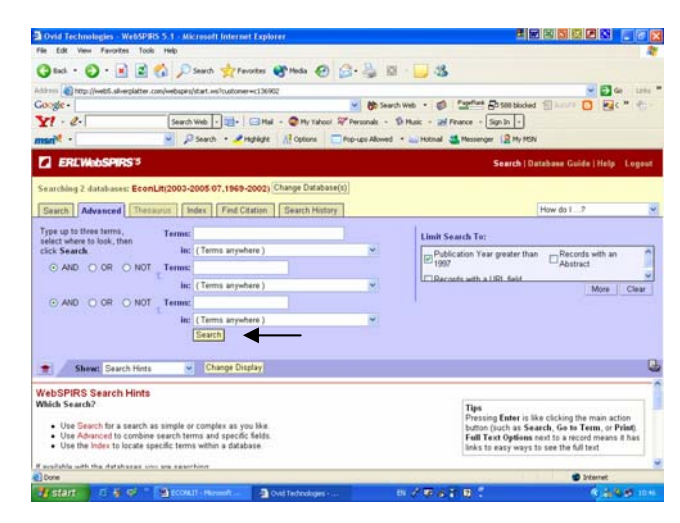

### การสืบค้นแบบ Index Search

- 1. เลือก Index ที่ต้องการจากกรอบ Index to search
- 2. พิมพ์คำค้นที่ต้องการถงในกรอบ Term
- 3. คลิก Go To Term

4. เลือก Publication Year, Abstract และการแสดงผล

URL จากกรอบ Limit Search To

5. เลือก Term ที่ต้องการ โดยคลิกที่ Term นั้น

6. หากต้องการมากกว่า 1 Term ให้เลือกกรอบหน้า

Term แต่ละ Term

7. คลิก Search Marked

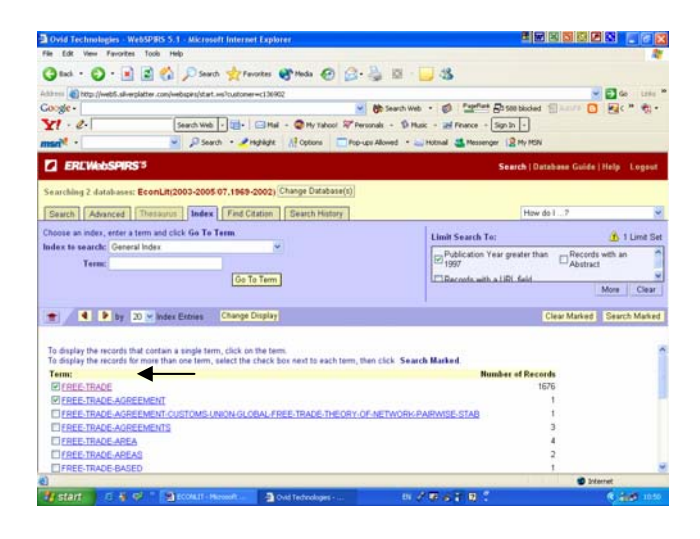

การสืบค้นจาก Find Citation สามารถสืบค้นได้จาก

- 1. ชื่อบทความ
- 2. ชื่อสกุลของผู้แต่ง
- 3. ชื่อย่อ
- 4. ปีที่พิมพ์ ต้องใส่ตัวเลข 4 ตัว
- ชื่อวารสาร สามารถใช้ชื่อเต็มของวารสาร หรือใช้

บางส่วนของชื่อวารสาร

- 6. ISSN
- 7. คลิก Search

# การสืบค้นจาก Search History

 การสืบค้นฐานข้อมูล EconLit จะเก็บคำค้นไว้ทุกครั้ง ที่ค้น สามารถเลือกหัวข้อที่ต้องการค้นซ้ำ (เลือกได้ มากกว่า 1 หัวข้อ)
เลือก and หรือ or 3. เลือกกรอบหน้าข้อมูลที่ต้องการสืบค้น

4. คลิกที่สัญลักษณ์ในคอลัมน์ Display จะ ไค้ ผลลัพธ์ ตามที่ต้องการ

## รูปแบบคำค้น

การใช้คำค้นให้ได้ผลให้ได้ผลตรงกับความต้องการมาก ที่สุด คือ

- ใช้คำหรือวลี (เชื่อมด้วย and, or, not)
- ใช้เครื่องหมายต่าง ๆ (เช่น \*,# เป็นต้น)
- กำหนดข้อจำกัดในการค้น (เช่น Smith in au)
- ใช้กำหลายกำโดยกั่นด้วยเกรื่องหมาย ;

(เช่น cat ; child ; travel)

- กรณีไม่ทราบคำที่ควรจะใช้ในการสืบค้น
สามารถคลิกปุ่ม Index ช่วยหาคำที่เหมาะสมกับการ
สืบค้นได้

### การแสดงผลการสืบค้น

 การแสดงผลการสืบค้น จะปรากฏในลักษณะ บรรณานุกรมของสิ่งพิมพ์ และแสดงจำนวนรายการที่ ค้นได้ปรากฏอยู่ด้านบนของผลการสืบค้น

2. หากต้องการเปลี่ยนแปลงรูปแบบการแสดงผล ข้อมูล ให้คลิกที่ Change Display

 กำหนดรูปแบบที่ต้องการจากทางเลือกต่าง ๆ ที่ ต้องการกำหนดรูปแบบ

4. เมื่อกำหนครูปแบบที่ต้องการเรียบร้อยแล้ว คลิกที่ OK จะ ได้ผลลัพธ์ตามต้องการ

5. หากต้องการพิมพ์ บันทึกข้อมูล หรือ E- Mail ผลการสืบค้นสามารถทำได้โดยคลิกที่สัญลักษณ์ด้านบน ขวาของผลการสืบค้นข้อมูล โดยในการ Save จะต้องตั้ง ชื่อ File Name และตามด้วย .txt ทุกครั้ง

### จัดทำโดย

เพียงพิศ นิมมาณวัฒนา สถาบันวิทยบริการ จุฬาลงกรณ์มหาวิทยาลัย (ฉบับพิมพ์ครั้งที่ 6) กันยายน 2548